# Vergil Course Search Mailman School of Public Health

*The <u>Vergil Course Search</u> allows students and school community members to find all current and active courses for past and upcoming semesters.* 

Vergil offers a variety of filters and in-directory tools to help users navigate and locate their preferred courses.

## Table of Contents

| Locating Mailman School courses                | 2 |
|------------------------------------------------|---|
| Widely used subject codes                      | 3 |
| Course search filters                          | 4 |
| Filtering                                      | 4 |
| Course details                                 | 5 |
| What's available                               | 5 |
| Multiple sections                              | 6 |
| Associated courses                             | 6 |
| Class rules and "Open to"                      | 6 |
| Meetings and room assignments for select dates | 7 |
| Select meeting dates                           | 7 |
| Room assignments                               | 7 |
| Additional features                            | 7 |
| Sharing searches and linking courses           | 7 |
| Doctoral registration                          | 8 |
| Questions?                                     | 9 |

## Locating Mailman School courses

Once logged in with a UNI account, <u>Vergil</u> (<u>https://vergil.columbia.edu/vergil/</u>) will prompt a course search for the most current semester. To change the semester you are viewing, select the year and semester on the upper right-hand side of the screen.

To narrow your search to Mailman courses only, type or search for *The Joseph L. Mailman School of Public Health* in the "School(s)" field.

Vergil will then populate all activated courses for the selected semester.

One filter, "Only show courses with sections", will automatically populate – this filter must remain to view active courses.

Now, you can specify your search further by using the "Departments", "Subjects", or "Subterms" fields. (Something to note: typically, Mailman School courses are more readily found by using "Subjects" rather than "Departments")

Select "Search" to view your filtered search results.

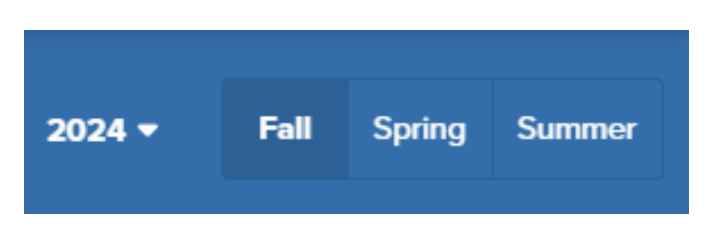

#### Search Courses: Fall 2024

| Keywords                |          |
|-------------------------|----------|
| Course Title or Keyword |          |
|                         |          |
|                         |          |
| School(s)               |          |
| Search for schools      | Q        |
|                         |          |
| Department(s)           | 0        |
| Search for departments  | Q        |
|                         |          |
| Subject(s)              | 0        |
| Search for subjects     | Q        |
|                         |          |
| Subterm(s)              | <b>.</b> |
|                         |          |
|                         |          |
|                         |          |
| Reset                   | Q Search |

## Widely used subject codes

Pictured are some of the most widely used "Subjects" codes for Mailman School courses. To view a full school course listing, leave the "Subjects" code blank and enter *The Joseph L. Mailman School of Public Health* in the "School(s)" field.

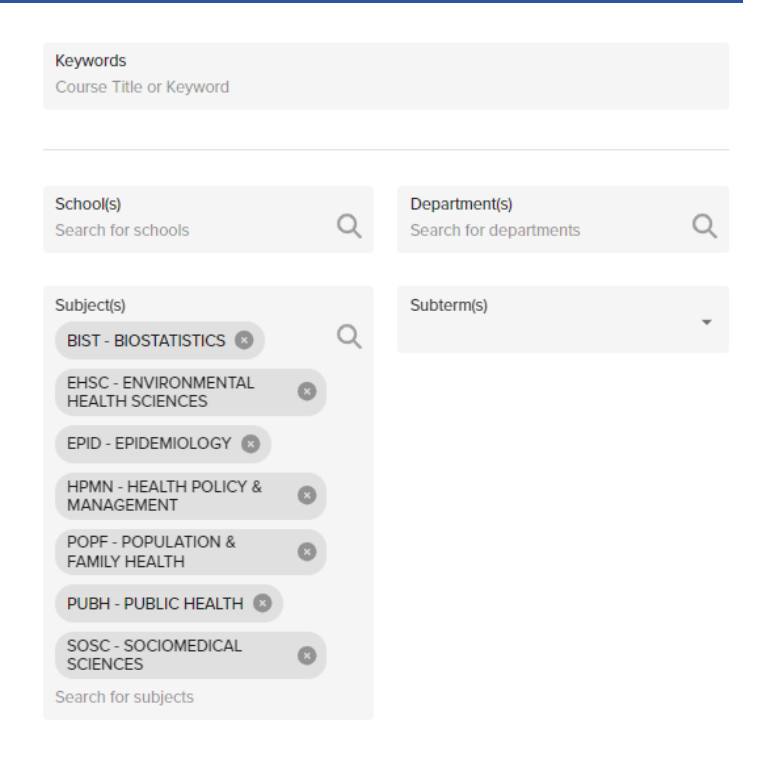

#### Common "Subjects"

| Biostatistics                 | BIST |
|-------------------------------|------|
| Environmental Health Sciences | EHSC |
| Epidemiology                  | EPID |
| Health Policy and Management  | HPMN |
| Population and Family Health  | POPF |
| Sociomedical Sciences         | SOSC |
| Public Health                 | PUBH |

## Course search filters

## Filtering

Vergil allows users to further narrow their search using any of these additional filters:

- Keywords (can look up a course by title or course code)
- Call number (a course's unique ID number, primarily used for class registration)
- Instructor
- Day
- Time
- Credits
- Course level (typically, Mailman School course levels are denoted as either 6000, 8000, or 9000)
- Method of instruction (listed as either hybrid, in-person, or on-line only)

Select "Reset" or "Search" to delete any previously selected filters, or search for the filters of interest.

Note: Vergil will default to showing only 10 courses per page. To view more courses at a quicker glance, scroll down and select more "Items per page" using the drop-down menu.

Search Courses: Fall 2024 Keywords Q Search Reset Call Numbe Day(s) Sunday (Su) Saturday (Sa) Times Offere Course Level Method of Instruction(s Course Type: ses that Satisfy Barnard General Edu Only show courses with se Satisfles Global Core Requi Only show classes with open se ent (Columbia College and G

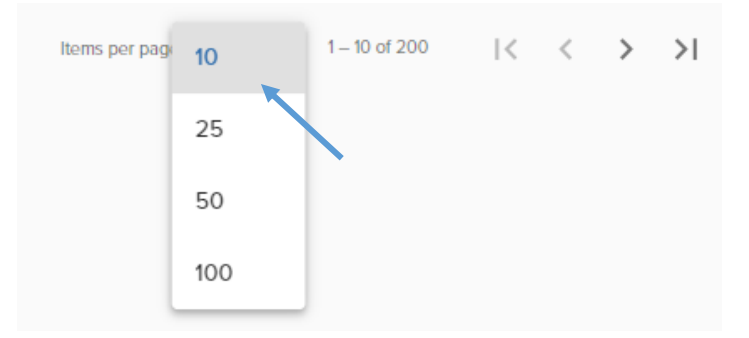

#### What's available

The below screenshot samples the course details provided once you input your search. Once your search results are populated, to view additional details you must click or select the class you'd like to view.

| 29 Courses               | subject BIST - BIOSTATISTICS 🛞 | Only show courses with sections |  |
|--------------------------|--------------------------------|---------------------------------|--|
| Introductio<br>BIST6104P | n to Biostatistical Methods    | 1 section V                     |  |

This will make available all relevant course details, including course description, the section code, title, call number, class type, instructor, meeting times, classroom assignment, method of instruction, grading mode, credit amount, and enrollment.

For some courses the "Notes" section may include details related to permissions, priorities, and/or meeting exceptions (please note it is limited to 150 characters).

| Introduction to Biostatistical Methods 1 section ^                                                                                                    |                                                                              |                |            |                                 |                                       |                          |                 | 1 section ^ |                  |
|----------------------------------------------------------------------------------------------------|------------------------------------------------------------------------------|----------------|------------|---------------------------------|---------------------------------------|--------------------------|-----------------|-------------|------------------|
| Like many fields of learning, biostatistics has its own vocabulary often seen in medical and public health literature. Phrases like statistical significance", "p-value less than 0.05",<br>"95% confident", and "margin of error" can have enormous impact in a world that relies on statistics to make decisions: Should Drug A be recommended over Drug B? Should a<br>national policy on X be implemented? Does Vitamin C truly prevent colds? However, do we really know what these terms and phrases mean? Understanding the theory and<br>methodology behind study design, estimation and hypothesis testing is crucial to ensuring that findings and practices in public health and biomedicine are supported by reliable<br>evidence. |                                                                              |                |            |                                 |                                       |                          |                 |             |                  |
| Section                                                                                                    | Title                                                                        | Call<br>Number | Class Type | Day, Time, Lo                   | ocation & Instructor                  | Method of<br>Instruction | Grading<br>Mode | Credits     | Enrollment       |
| ∧ D01                                                                                                    | Introduction to Biostatistical<br>Methods                                    | 15644          | LECTURE    | TBD<br><u>Aytor</u><br>9/3/24 – | <u>ı, Sarah (sga2129)</u><br>12/20/24 | In-Person                | Standard        | 3           | 0 Closed 66 / 84 |
| Add to Pla                                                                                                    | n                                                                            |                |            |                                 |                                       |                          |                 |             |                  |
| <b>Notes</b><br>Permission: F                                                                                                    | Notes<br>Permission: Placement exam required for non-Public Health students. |                |            |                                 |                                       |                          |                 |             |                  |
| Details                                                                                                    | Faculty Evaluations                                                          | Syllabus       | Boo        | ok List                         | View in CourseV                       | Vorks 🖸                  |                 |             |                  |
| Open to 2 💌                                                                                                    |                                                                              |                |            |                                 |                                       |                          |                 |             |                  |
| School                                                                                                    |                                                                              |                |            | Session                         |                                       |                          |                 |             |                  |
| THE JOSEPH L. MAILMAN SCHOOL OF PUBLIC HEALTH (SPUB)                                                                                                    |                                                                              |                |            | Full Semester                   |                                       |                          |                 |             |                  |
| Department                                                                                                    |                                                                              |                |            | Instructor                      |                                       |                          |                 |             |                  |
| BIOSTATISTICS (BIST) Sara                                                                                                    |                                                                              |                |            |                                 | Sarah Ayton (se                       | ga2129) primary          |                 |             |                  |
| Subject                                                                                                    | Subject                                                                      |                |            |                                 |                                       |                          |                 |             |                  |
| BIOSTATISTI                                                                                                    | CS (BIST)                                                                    |                |            |                                 |                                       |                          |                 |             |                  |

### Multiple sections

Courses with more than one section can be viewed under the same course number. Section details can be further expanded by clicking the specific section (such as "001" or "002").

| Healthcare Accounting and Budgeting 2   HPMN6529P 2                                                                                                    |                                        |                |            |                                                          |                          |                 | 2 sections |                  |
|----------------------------------------------------------------------------------------------------|----------------------------------------|----------------|------------|----------------------------------------------------------|--------------------------|-----------------|------------|------------------|
| The current market places increasing demands on healthcare managers so it is essential that individuals possess basic skills related to financial management and financial reporting.<br>Current events make these demands more dynamic than ever. This course is intended for students who are interested in expanding their knowledge of healthcare financial issues and/or<br>pursuing careers that involve financial management in the healthcare sector. The focus will be on non-profit healthcare delivery organizations. |                                        |                |            |                                                          |                          |                 |            |                  |
| Section                                                                                                    | Title                                  | Call<br>Number | Class Type | Day, Time, Location & Instructor                         | Method of<br>Instruction | Grading<br>Mode | Credits    | Enrollment       |
| ∨ 001                                                                                                    | Healthcare Accounting and<br>Budgeting | 15737          | LECTURE    | Tu 8:30am - 11:20am<br>LL204 HAMMER HLTH SCIENCES CENTER | In-Person                | Standard        | 3          | • Closed 41/50   |
| ∨ 002                                                                                                    | Healthcare Accounting and<br>Budgeting | 15738          | LECTURE    | Tu 8:30am - 11:20am<br>LL103 HAMMER HLTH SCIENCES CENTER | In-Person                | Standard        | 3          | o Closed 33 / 45 |

#### Associated courses

Vergil allows users to review any associated courses, such as pre-requisites and corequisites. You can also select each noted course to see further information such as credits and descriptions.

| Associated Courses 3 ▼                                              |  |
|---------------------------------------------------------------------|--|
| Introduction to Biostatistics - BIST6103P<br>Pre-requisite          |  |
| Introduction to Biostatistical Methods - BIST6104P<br>Pre-requisite |  |
|                                                                     |  |

RESEARCH METHODS & APPLICATIONS - PUBH6032P Pre-requisite

#### Class rules and "Open to"

To view class rules (who is permitted to register for the class), select "Open to". Importantly, Vergil only lists which schools the class is open to and hides specific programs. Most commonly, Mailman School courses are open to Mailman School PhD programs (BIST, EHSC, EPID, and SOSC) through the Graduate School of Arts & Sciences, and all other Mailman School students. Certain exceptions are made on an individual program basis depending on details provided by academic departments. If students have permission to enroll in a course, they may be able to register for them or add themselves to the waitlist. If they experience restricted access, it is likely because the select course is not available to them.

GRAD SCHOOL OF ARTS & SCIENCES MAILMAN SCHL OF PUBLIC HEALTH

# Meetings and room assignments for select dates

Day, time, location, and instructor information are available under course details. Select dates and room location exceptions may also be communicated using the "Notes" section for further clarification.

#### Select meeting dates

Select dates can be communicated using meeting patterns (see image to the right).

#### Room assignments

Room assignments are located below the meeting times. For now, only one room or commonly joined rooms (ARB 532A/B, VEC

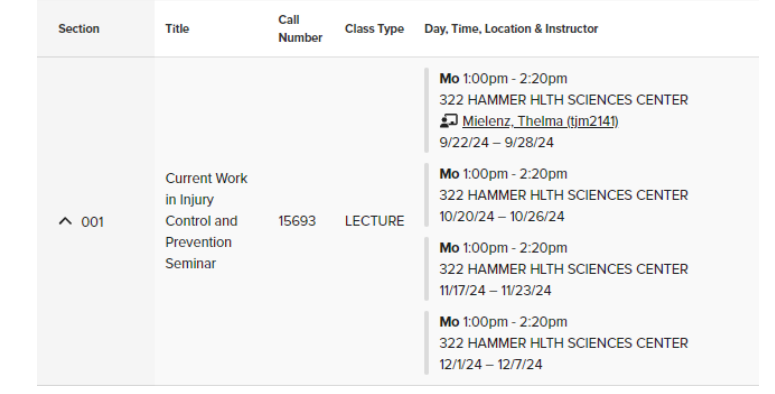

joining rooms, etc.) can be represented here. Classes with multiple rooms for breakout sessions will be provided to academic departments directly and communicated to students by the department or faculty.

## Additional features

#### Sharing searches and linking courses

To share your Vergil Course Search results, copy and paste the URL directly from your browser. This copied URL will maintain any filters used in your search.

To share a specific course, hover over the section code and copy to your clipboard – this will only send course information related to that specific course.

Introduction to Health Economics HPMN6503P

@ 1 ^

Health economics provides theories and tools for understandi behavior. Understanding and changing the behavior of firms and individuals, designing health

## Doctoral registration

Doctoral students – DrPH and PhD – are expected to maintain continuous enrollment until their expected graduation. Information on the continuous registration policy can be found in the <u>Student Handbook</u>. For helpful information on RESI and MTFC courses, visit the <u>GSAS website</u>.

PhD candidates continue their registration by enrolling in either a Residency Unit, Matriculation and Facilities, or an Extended Residency.

- To find call numbers for Matriculation and Facilities, users should search for *MTFC Matriculation and Facilities* using the "Subject(s)" filter. Course information will include:
  - Title: F/T Matriculation Health Sciences
  - Course Number: MTFC0003G
- To find call numbers for Residency Units and Extended Residency, users should search for *RESI Residence Unit* using the "Subject(s)" filter. Course information will include:
  - Title: 1-RESIDENCE UNIT-HLTH SCIENCE
  - Course Number: RESI0006G

DrPH Candidates continue their registration by enrolling in coursework or through Doctoral Research Registration. For helpful information on RSRH courses, visit the <u>Registration page</u> on the Mailman School website.

- To find call numbers for Doctoral Research Registration, users should search for RSRH Research using the "Subject(s)" filter. Course information will include:
  - Title: Doctoral Continuous Registration
  - Course Number: RSRH0001P or RSRH0003P or RSRH0004P

## Questions?

Questions regarding the Vergil Course Search can be directed to the Enrollment Services team at <u>msph-enrollment@cumc.columbia.edu</u>.